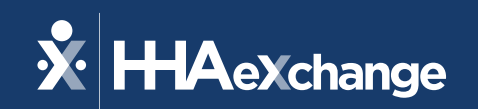

## Our Webinar Will Begin Shortly

The content contained herein ("Confidential Information") are the confidential property of HHAeXchange and may not be copied or distributed outside the HHAeXchange organization without the express written consent of HHAeXchange. Distribution of this document or disclosure of any Confidential Information set forth herein to any party other than the intended recipient(s) of this presentation is expressly prohibited.

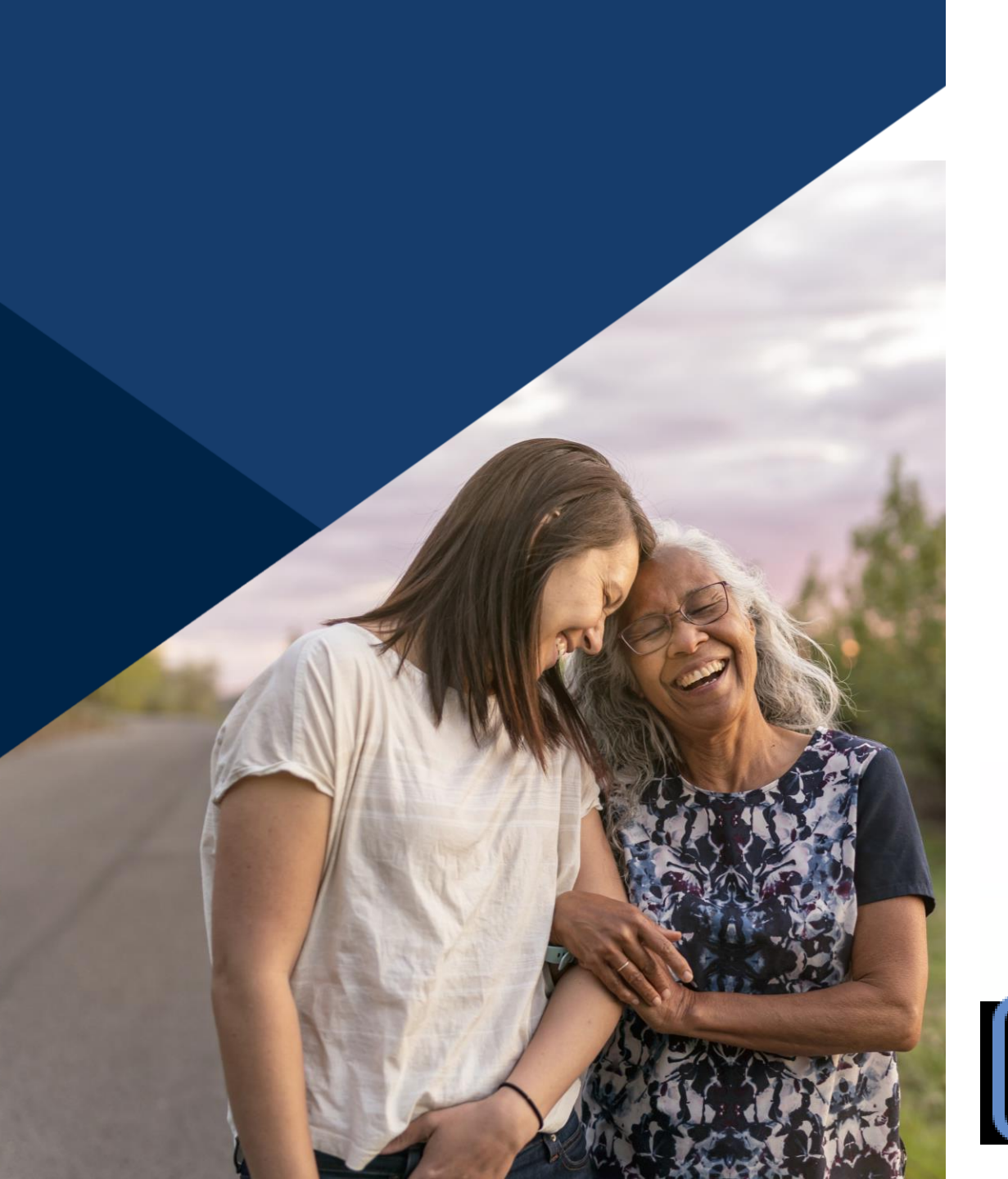

### **Accessibility Options**

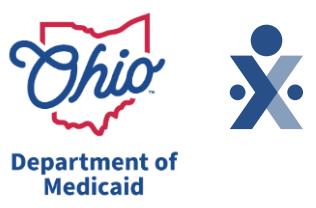

Enabling Closed Caption

- This webinar is being recorded. We will email the recording and slides after the session.
- Your camera and mics are turned off.
- Q&A will be answered throughout the presentation. Please submit your questions in the Q&A box by selecting the Q&A button at the bottom of the screen to pop out this box.
- This webinar is Closed Caption enabled. Please proceed by selecting Show Captions option at the bottom of your screen to enable feature.

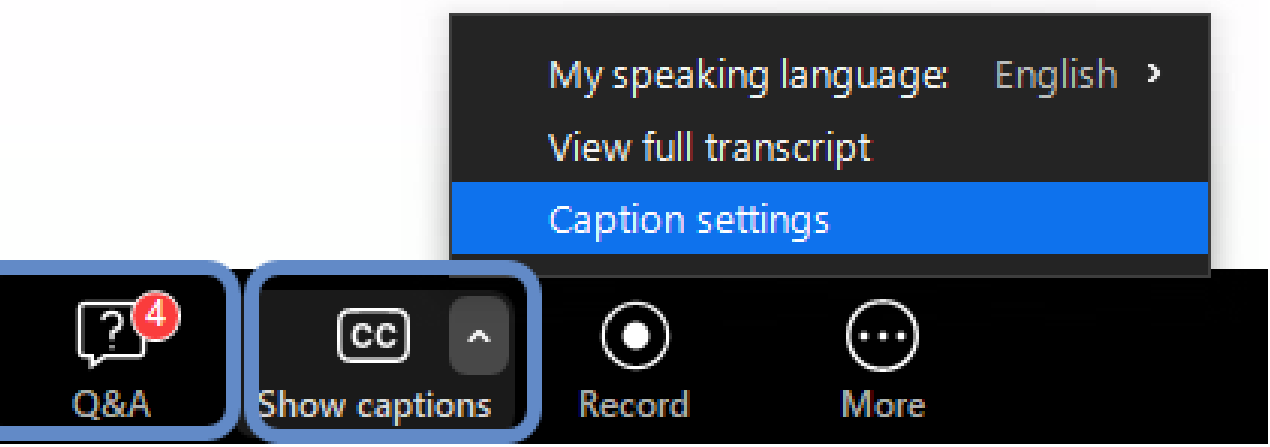

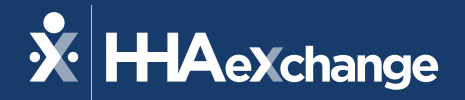

## Visit Maintenance

#### March 2025

The content contained herein ("Confidential Information") are the confidential property of HHAeXchange and may not be copied or distributed outside the HHAeXchange organization without the express written consent of HHAeXchange. Distribution of this document or disclosure of any Confidential Information set forth herein to any party other than the intended recipient(s) of this presentation is expressly prohibited.

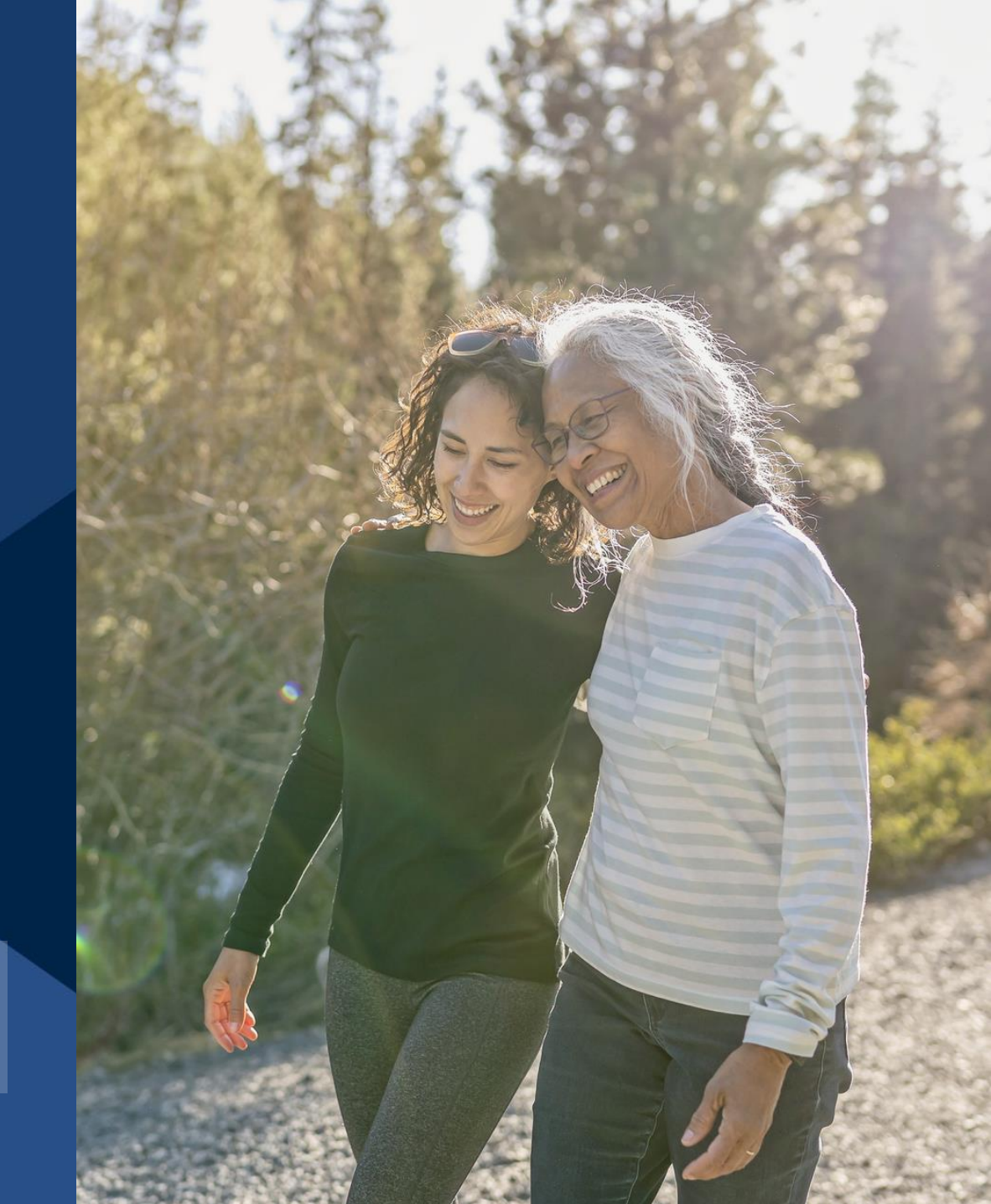

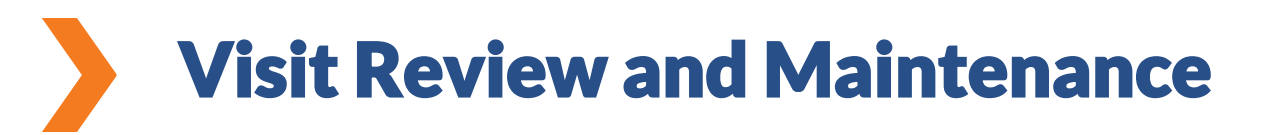

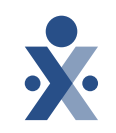

This training will assist providers with an overview of the Visit Maintenance module and how to resolve the top visit exceptions in Sandata EVV.

#### Who should take this training?

Anyone who will be managing visit data in the Sandata EVV Portal.

Alt EVV providers will perform Visit Maintenance in their Alt EVV system. This information is sent to Sandata EVV. Please log in to the Sandata Aggregator to confirm that visits are in a verified status prior to submitting claims. For additional support on resolve visit maintenance exceptions, please contact your Alt EVV vendor.

#### **Objectives of Today's Training**

#### You will be able to:

- Locate visit data.
- Identify and resolve visit exceptions.
- Manually create visits.

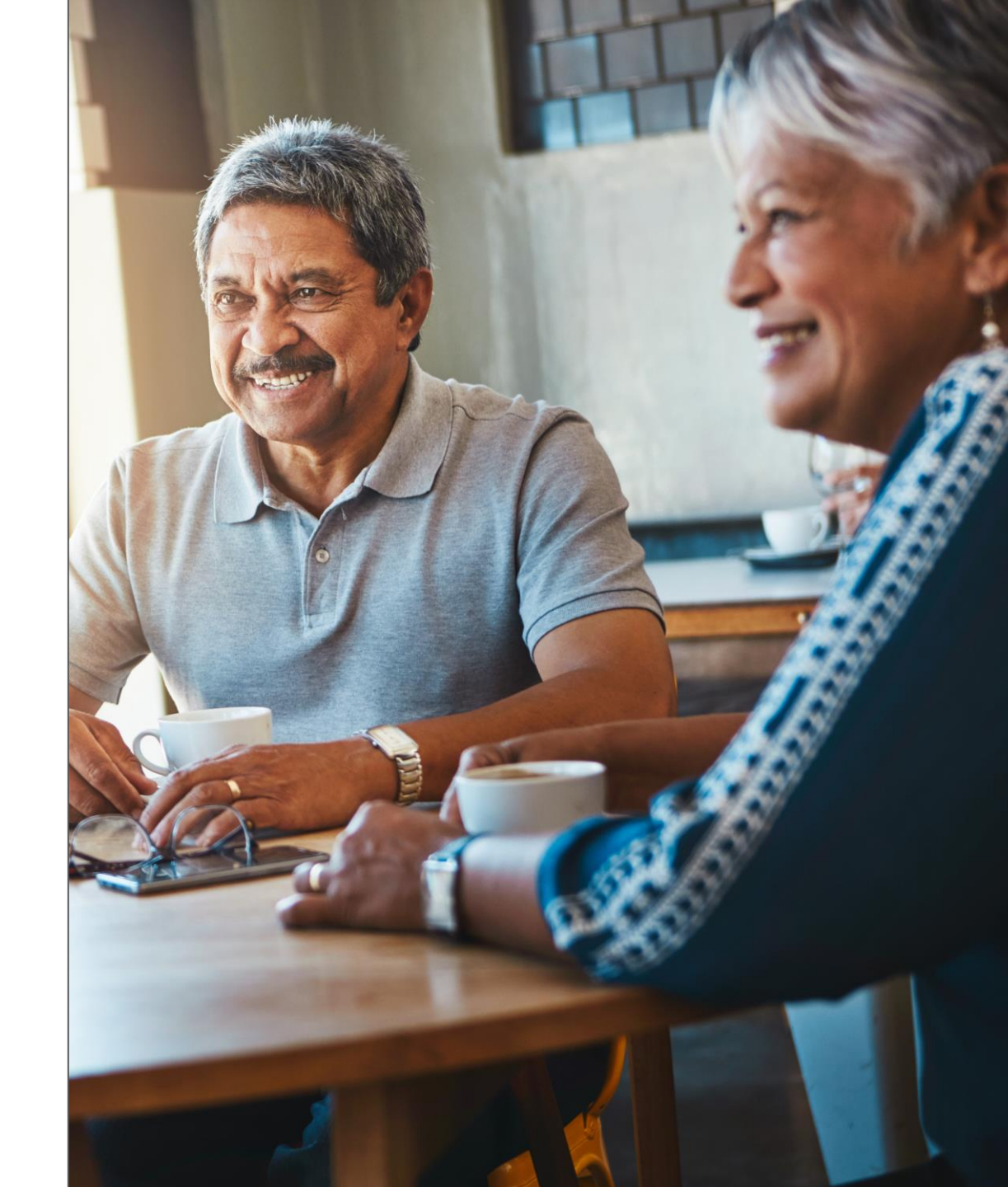

## Agenda

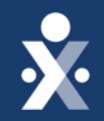

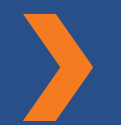

#### Visit Maintenance Overview

How to Resolve Missing Medicaid ID

How to Resolve Unknown Client Exception

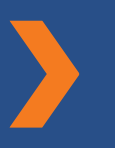

How to Resolve Missing Call In/Out Exception

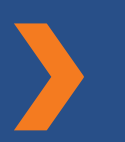

How to Resolve Unauthorized Service Exception How to Create a Manual Visit

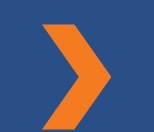

Key Takeaways

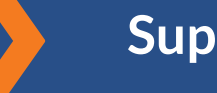

**Support Resources** 

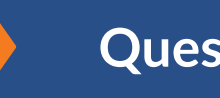

Questions

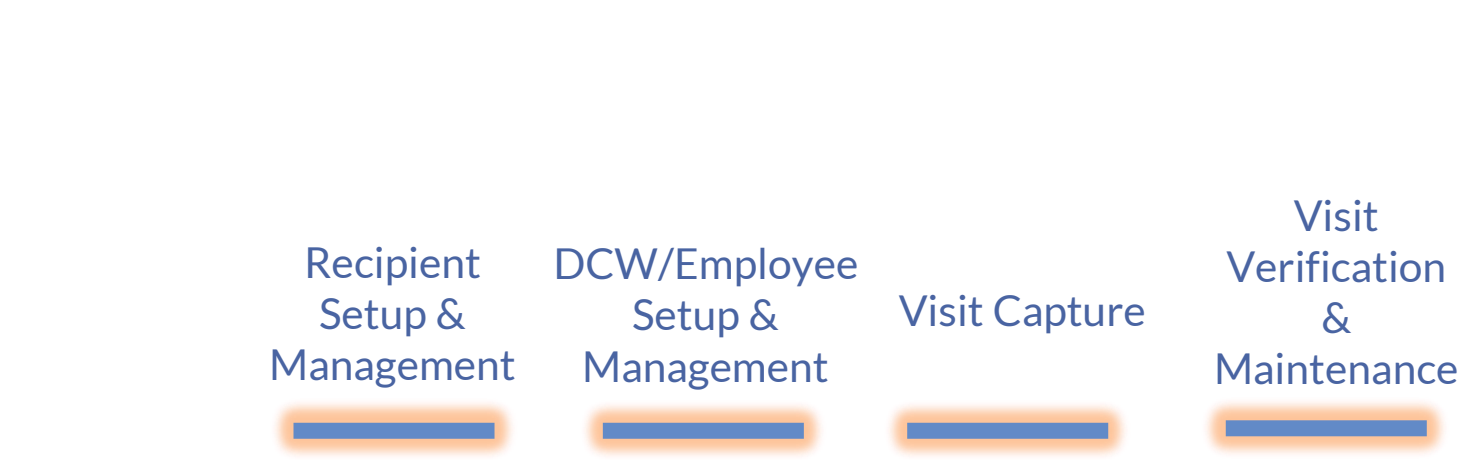

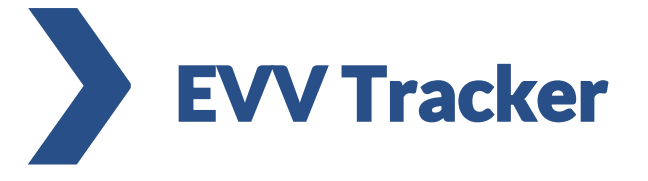

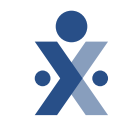

Claims

Validation

&

Payment

~ ~

### **Electronic Visit Verification Claims Validation Process**

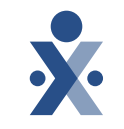

Department of Medicaid IT VERIFICATION ELECTRONIC V **CLAIMS VALIDATION PROCESS** Claims passes initial validation, Fiscal Provider These changes will occur in phases and will not impact Intermediary accepts claim and submits a claims with a date of service before March 1, 2025. begins adjudication process claim Does the date Claim line Claim line sent to Are the units Claim line Does the Does the of service. passes pre-EVV Sandata for visit rendering recipient on the on the claim passes adjudication validation provider claim exist in payer and line equal to or verification steps on claim the rendering procedure code less than units FI posts edits 6147 FI posts edit 6144: exist in EVV provider's EVV on the claim on the visit? while validation is EVV – Match Aggregator? account? line match visit in progress (edits found information? only visible on portal) Ν Ν Ν Ν Ν Claim line FI posts claim line FI posts claim line FI posts claim line FI posts claim line FI finalizes denies for non denial with edit: denial with edit: denial with edit: denial with edit: claim EVV-related adjudication Code 6291: EVV – Provider Code 6292: EVV - Recipient Code 6293: EVV -Code 6294: EVV reason process ID does not match Procedure code does Unmatched units ID does not match (Ex: duplicate) not match RARC N521 - Mismatch RARC N819 - Patient not RARC N820 - Electronic between the submitted enrolled in Electronic RARC N56 - Procedure Visit Verification System Visit Verification System code billed is not correct/ provider information and units do not meet the provider information valid for the services billed requirements of visit Claim pays CARC 272 - Coverage/ or denies stored in our system or date of service billed Proaram auidelines were CARC 272 - Coverage/ CARC 272 - Coverage/ not met CARC 272 - Coverage/ Program guidelines were Key Program guidelines were Program guidelines were not met not met not met Y=Yes If denied, N=No pdate EVV data Phase 1 includes providers which are Home Health FFS claims billed to ODM.

This includes the service codes:

- G0156 Home health aide
- G0151 Home health physical therapies
- **G0152** Home health occupational therapies
- **G0153** Home health speech language pathology therapies
- **G0299** Home health nursing registered nurse (RN)
- **G0300** Home health nursing licensed practical nurse (LPN)

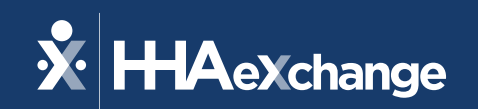

## Visit Maintenance Overview

The content contained herein ("Confidential Information") are the confidential property of HHAeXchange and may not be copied or distributed outside the HHAeXchange organization without the express written consent of HHAeXchange. Distribution of this document or disclosure of any Confidential Information set forth herein to any party other than the intended recipient(s) of this presentation is expressly prohibited.

## What Happens during the Visit Capture?

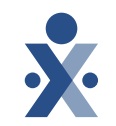

DCW/Employee/Independent Provider captures the visit using Sandata Mobile Connect (SMC) app, Telephonic Visit Verification (TVV), or provider manually creates visit.

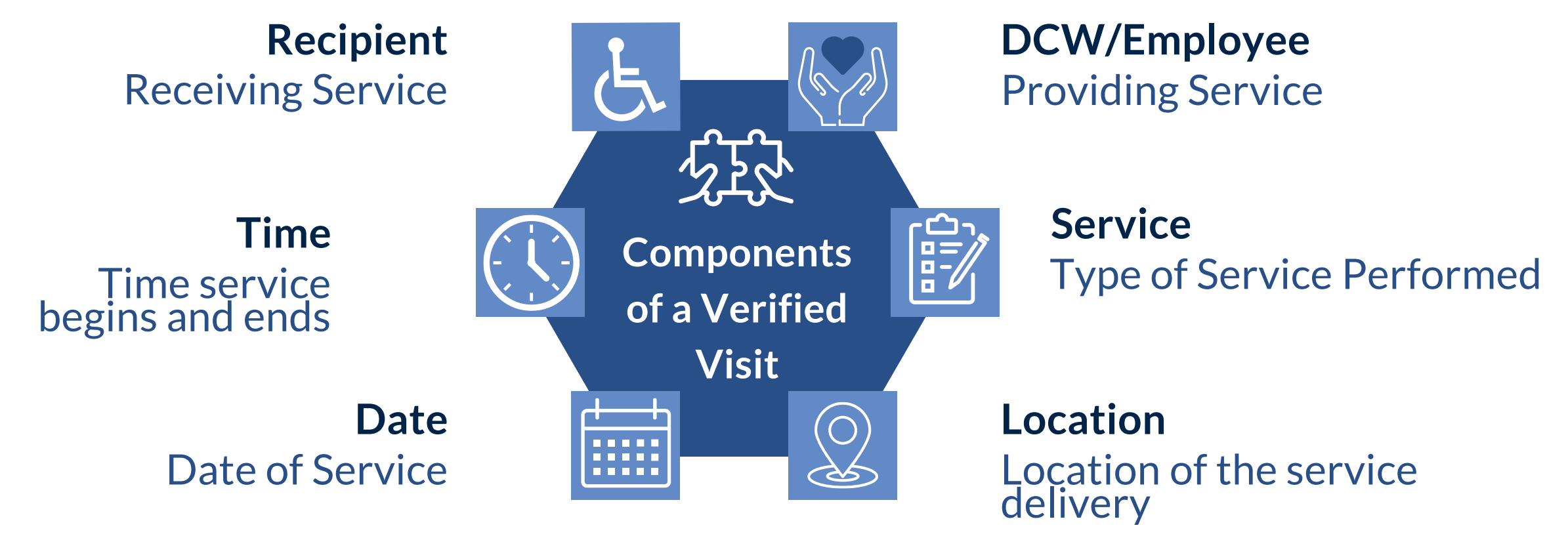

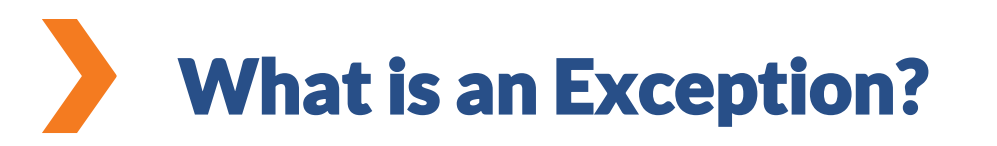

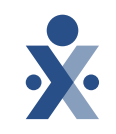

An exception occurs when one of the required EVV elements is missing or incorrect, such as the Recipient ID, DCW/Employee ID, Service, Location, Date or Start and End time of service.

## **Exception Legend in Visit Maintenance**

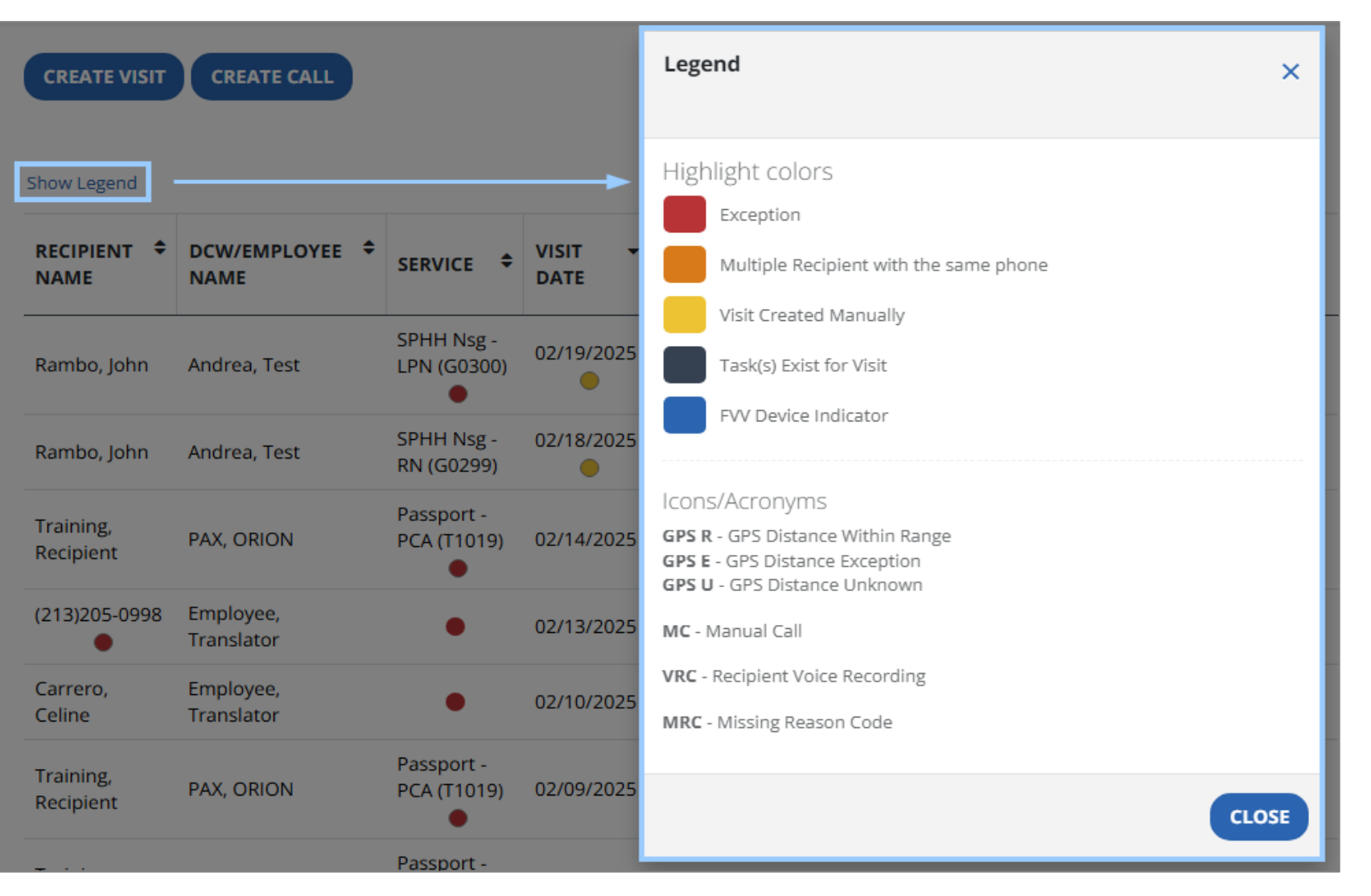

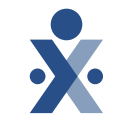

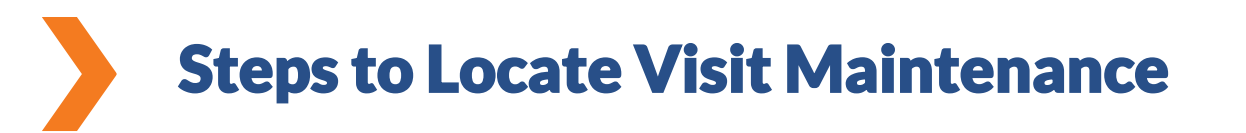

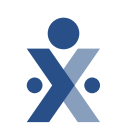

- 1. Navigate to the Visit Maintenace module
- 2. You will see exceptions from the current day.

Note: Use the filter button to change date range.

| Sandata<br>Home Care | ≡ | Visit Maintenance / | ′ Manage Visits      |         |                                       |                 |                      |                       | Acco               | ount: 2083   | 7- Agency T    | hree A SIT-U/ | AT Fuse [] - wr | eilly@hhaexcl   | nange.com         | Enter agency | • 0                | ⇒ LOG OI          | UT |
|----------------------|---|---------------------|----------------------|---------|---------------------------------------|-----------------|----------------------|-----------------------|--------------------|--------------|----------------|---------------|-----------------|-----------------|-------------------|--------------|--------------------|-------------------|----|
| Q Navigate Modules   |   | CREATE VISIT        | CREATE CALL          |         |                                       |                 |                      |                       |                    |              |                |               | <b>T</b> FILTE  | RS 🗏 SHC        | W DISPLAY         | OPTIONS      | EXPORT D           |                   |    |
| Dashboard            |   |                     |                      |         |                                       |                 |                      |                       |                    |              |                |               |                 |                 | AP                | PROVEAU      | DISAPPRO           |                   |    |
| 😁 Recipients         | • | Show Legend         |                      |         |                                       |                 |                      |                       |                    |              |                |               |                 |                 |                   |              | DISATTIC           |                   | _  |
| DCW/Employees        |   | RECIPIENT ÷<br>NAME | DCW/EMPLOYEE<br>NAME | PAYER 🗘 | SERVICE 🕈                             | VISIT A<br>DATE | SCHEDULED<br>TIME IN | SCHEDULED<br>TIME OUT | SCHEDULED<br>HOURS | CALL ÷<br>IN | CALL \$<br>OUT | CALL \$       | ADJUSTED<br>IN  | ADJUSTED<br>OUT | ADJUSTED<br>HOURS | PAY<br>HOURS | VISIT \$<br>STATUS | DO<br>NOT<br>BILL | ι  |
| 🛗 Scheduling         | • |                     |                      |         | MyCare -                              |                 |                      |                       |                    | 12-00        | 04:00          |               |                 |                 |                   |              |                    |                   | -  |
| 🕫 Visit Maintenance  |   | ANGELA              | TESTER, MARIA        | Aetna   | (T1019)                               | -               |                      |                       |                    | 12:00<br>PM  | 04:02<br>PM    | 04:02         | 12:00 PM        | 04:02 PM        |                   | 04:02        | Incomplete         |                   | 1  |
| 🔟 Reports            | - |                     |                      |         | Passport -                            |                 |                      |                       |                    |              |                |               |                 |                 |                   |              |                    |                   | ~  |
| <b>%</b> XREF        |   | Sanchez, Test       | Test, Pedro          | ODA     | Enhanced<br>Community<br>Living (ECL) | 12/01/2024      |                      |                       |                    | 01:00<br>AM  | 02:00<br>AM    | 01:00         | 01:00 AM        | 02:00 AM        |                   | 01:00        | Incomplete         |                   | 5  |
| ۹ Security           | - | Test Manua          | Test Dedu            | 0.014   | OHCW HCA                              | 12/01/2024      |                      |                       |                    | 01:00        | 02:00          | 01-00         | 04-00-014       | 02:00 414       |                   | 01-00        |                    |                   |    |
| 🗪 Messaging          |   | Test, Marco         | Test, Pedro          | ODM     | (55125)                               | •               |                      |                       |                    | AM           | AM             | 01:00         | 01:00 AM        | 02:00 AM        |                   | 01:00        | Incomplete         |                   | 1  |
|                      |   | Miller, Travis      | Webster, Lisa        | ODM     | SPHH Aide<br>(G0156)                  | 12/02/2024      | 02:00 PM             | 03:00 PM              | 01:00              | 02:00<br>PM  | 03:00<br>PM    | 01:00         | 02:00 PM        | 03:00 PM        |                   | 01:00        | Verified           |                   | 4  |
|                      |   | Bishop, Justin      | TestAuto, Test       | UHC     | MyCare -<br>HCA<br>(S5125)            | 12/03/2024      |                      |                       |                    | 12:00<br>AM  | 06:00<br>AM    | 06:00         | 12:00 AM        | 06:00 AM        |                   | 06:00        | Processed          |                   | 2  |

© 2025 HHAeXchange

## Select Reason Code for an Exception

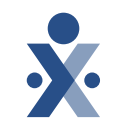

Select the **Reason Code** for the exception and add an optional **Reason Note** to explain the reason for the exception.

| * indicates required field                      |                                                 |     |
|-------------------------------------------------|-------------------------------------------------|-----|
| Reason Code *                                   | Reason Note                                     | _   |
| Select Reason Code                              | DCW forgot to clock in - verified time with rec | SAV |
| Select Reason Code                              |                                                 |     |
| 99 Documentation on file supports manual change |                                                 |     |

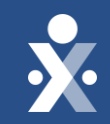

## Visit Maintenance Overview Demo

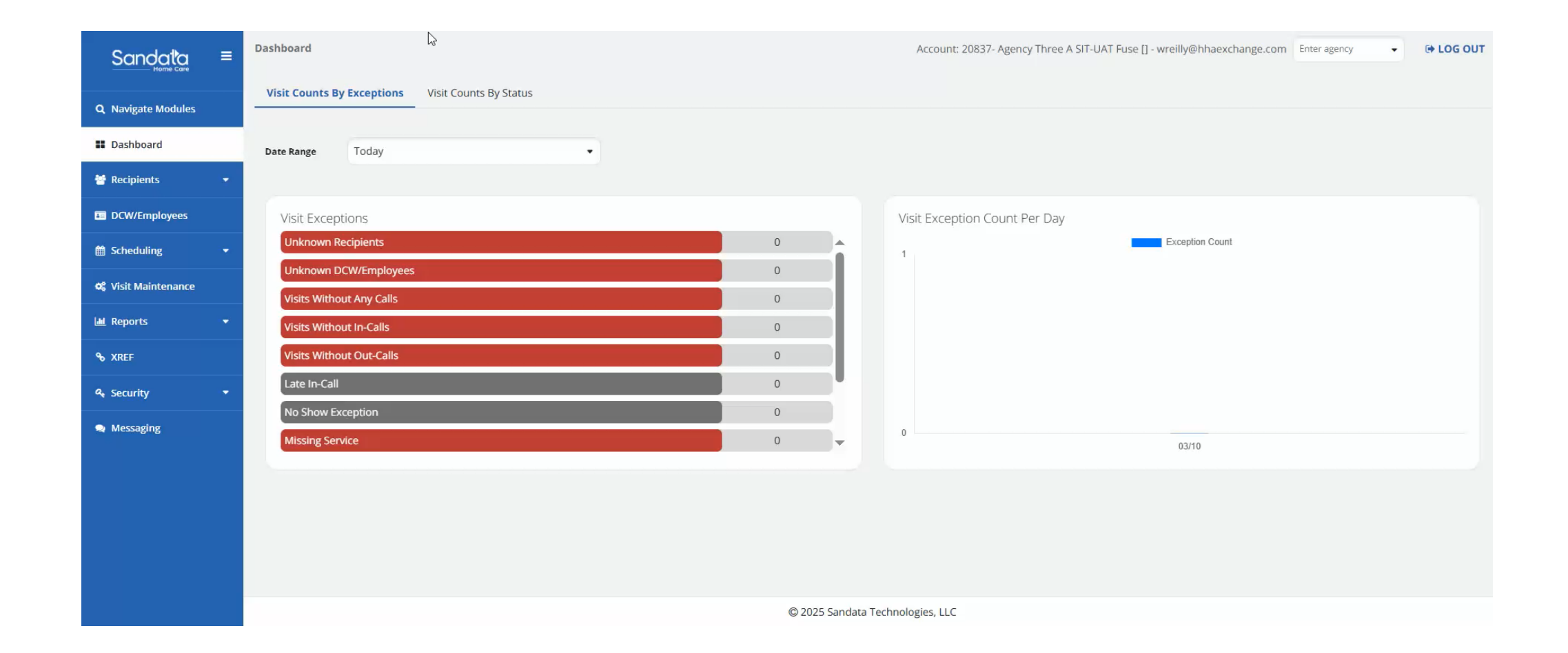

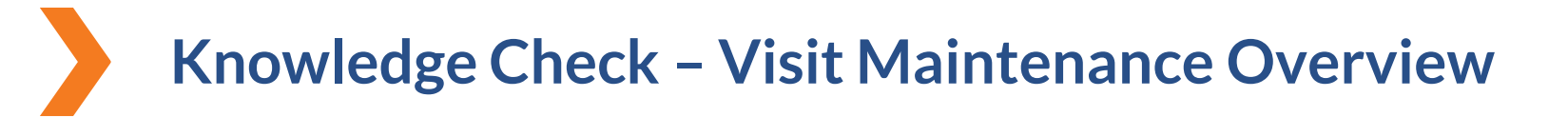

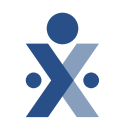

I'm trying to locate my visits from last week, but when I navigate to the Visit Maintenance screen, no data appears. What should I do to make sure this information is visible?

- A. Ensure Filters have been updated to reflect the proper Date range.
- B. Only exceptions appear on this screen; this means there are no exceptions.
- C. Recipient status needs to be in an active status for the visit data to show up.
- D. Select Export Data for the information to appear.

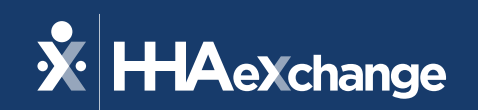

## How to Resolve for Missing Medicaid ID

The content contained herein ("Confidential Information") are the confidential property of HHAeXchange and may not be copied or distributed outside the HHAeXchange organization without the express written consent of HHAeXchange. Distribution of this document or disclosure of any Confidential Information set forth herein to any party other than the intended recipient(s) of this presentation is expressly prohibited.

## Why is the Medicaid ID important?

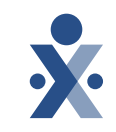

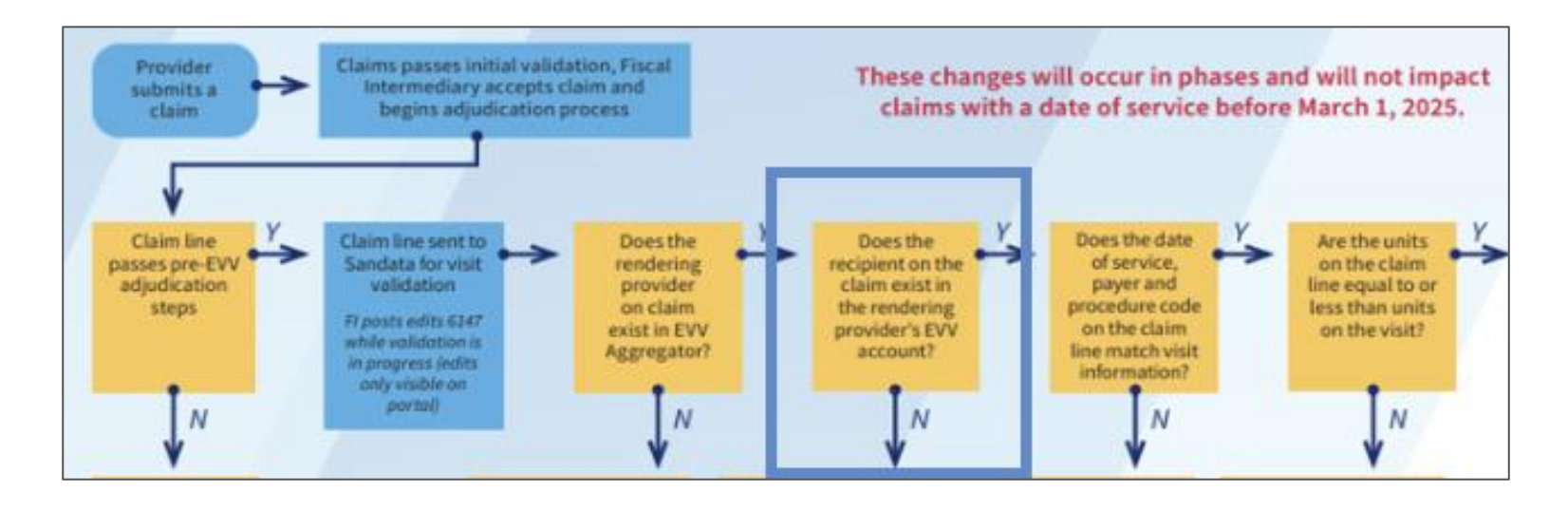

The **Recipient ID** is automatically generated when you created a Recipient in Sandata EVV. The **Medicaid ID** is a required field on the Recipient record and is needed upon Recipient creation.

- In some instances (such as with a newborn) there may not be a Medicaid ID available when creating the Recipient.
- Visits missing the Medicaid ID prevents the visit from being verified.
- *Note:* There is <u>no visible exception</u> use Filters to locate missing Medicaid ID when performing visit maintenance.

### How can I locate visits where the Medicaid ID is missing?

- 1. Navigate to **Visit Maintenance** > select the **Filter** icon.
- 2. Select Exception Types in Visits by Field.
- 3. Select Missing Medicaid ID in Exception Types field.
- 4. Select **Apply Filters** to review results.

| Sandata<br>Home Care | = | Visit Maintenance   | / Manage Visits      |         |                       |               |                      |                       |                    | Account: 2 | 20837- Agei   | ncy Three A SIT-UA     | Filters                  |                             |          | × |
|----------------------|---|---------------------|----------------------|---------|-----------------------|---------------|----------------------|-----------------------|--------------------|------------|---------------|------------------------|--------------------------|-----------------------------|----------|---|
| Q Navigate Modules   |   | CREATE VISIT        | CREATE CALL          |         |                       |               |                      |                       |                    |            |               |                        | From Date *              | 02/26/2025                  | <b>m</b> |   |
| Dashboard            |   |                     |                      |         |                       |               |                      |                       |                    |            |               |                        | To Date *                | 02/26/2025                  | <b>#</b> | 0 |
| 嶜 Recipients         | - | Show Legend         |                      |         |                       |               |                      |                       |                    |            |               |                        | Recipient                | Enter Recipient             |          |   |
| DCW/Employees        |   | RECIPIENT 🗘<br>NAME | DCW/EMPLOYEE<br>NAME | PAYER 🗘 | SERVICE 🗘             | VISIT<br>DATE | SCHEDULED<br>TIME IN | SCHEDULED<br>TIME OUT | SCHEDULED<br>HOURS | CALL \$    | CALL ÷<br>OUT | CALL + ADJ<br>HOURS IN | DCW/Employee             | Enter DCW/Employee          |          |   |
| 🛗 Scheduling         | - |                     |                      |         | RN                    |               |                      |                       |                    |            |               |                        | Payer                    | Select Payer                | •        | • |
| 😋 Visit Maintenance  |   | ART, ARTE           | judd, kristen        | Buckeye | Assessment<br>(T1001) | 02/26/2025    | 01:00 PM             | 03:00 PM              | 02:00              | •          | •             |                        | Program                  | Select Program              | •        |   |
| Lull Reports         | • |                     |                      |         |                       |               |                      |                       |                    |            |               | Total:<br>00:00        | Service                  | Select Service              | •        | ) |
| <b>%</b> XREF        |   |                     |                      |         |                       |               |                      |                       |                    |            |               |                        | Category                 | Select Category             | •        | · |
| المربح Security      | • |                     |                      | _       |                       | _             |                      |                       |                    |            |               |                        | Visit Status             | Select Visit Status         | •        | , |
| 🙊 Messaging          |   | 25 <b>v</b> o       | f 1 entries          |         |                       |               |                      |                       |                    |            |               |                        | Recipient<br>Medicaid ID | Enter Recipient Medicaid ID |          |   |
|                      |   |                     |                      |         |                       |               |                      |                       |                    |            |               |                        | Filter Visits By         | Exception Types             | •        | , |
|                      |   |                     |                      |         |                       |               |                      |                       |                    |            |               |                        | Exception<br>Types *     | Missing Medicaid ID x       | •        | • |
|                      |   |                     |                      |         |                       |               |                      |                       |                    |            |               |                        | Call Type                | Select Call Type            | •        | ) |

© 2025 HHAeXchange

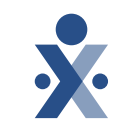

## **Update Recipient Medicaid ID**

- 1. Navigate to **Recipients** > **Recipient Management**.
- 2. Filter to the name of the Recipient that needs to be updated; select their Status to open the Recipient record.
- 3. Navigate to the **Program** tab> select **Edit** icon on **Payer Details**.
- 4. Enter recipient **Medicaid ID** and click Save.

**Creating a New Recipient** 

| * Required             |                   |                             |                |      |
|------------------------|-------------------|-----------------------------|----------------|------|
| General                |                   |                             |                |      |
| ant Sv Payer Name*     |                   | Medicaid ID                 |                |      |
| ODM                    | •                 | 123456789                   |                |      |
| Rank                   |                   |                             |                |      |
| 1                      |                   |                             |                |      |
| VISOR TE               |                   |                             |                |      |
| Numbers, Etc.          |                   |                             |                |      |
| Recipient Payer ID     |                   | Group No.                   |                |      |
| 1234567                |                   | Enter Group No.             |                |      |
| 2024 Start Date        |                   | End Date                    |                |      |
| 2024 Enter Start Date  | <b>m</b>          | Enter End Date              | <b>m</b>       |      |
| Authorization          |                   |                             | re             | d Au |
| Service                | Authorization no: | Format: Max: Start:         | End            |      |
| S5125- Home Care       | Autorization no.  | formati maxi start.         | Lind.          |      |
| Attendant Svcs         | AMP20241209T1936  | 515613 Hours 0.00 12/09/202 | 4 03/14/2025 👕 |      |
| Code + ADD AUTHORIZATI | ON                |                             |                |      |
| S512                   |                   |                             |                |      |
| CANCEL                 |                   | SAVE AND ADD                | ANOTHER        |      |

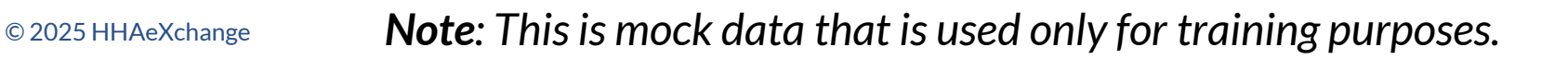

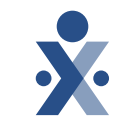

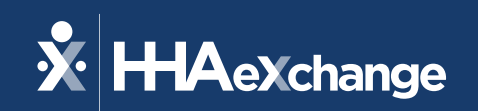

## How to Resolve for Unknown Recipient Exception

The content contained herein ("Confidential Information") are the confidential property of HHAeXchange and may not be copied or distributed outside the HHAeXchange organization without the express written consent of HHAeXchange. Distribution of this document or disclosure of any Confidential Information set forth herein to any party other than the intended recipient(s) of this presentation is expressly prohibited.

## **Unknown Recipient Exception**

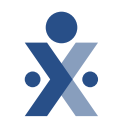

**Cause:** Visit occurred where the Recipient ID was not entered in the call.

**Example:** DCW did not know Recipient's ID number and recorded the Recipient name in the Memo section.

**Resolution**: Search for a Recipient and add them to the visit.

#### **Creating A New Recipient**

| RECIPIENT<br>NAME | DCW/EMPLOYEE<br>NAME    | SERVICE 🕈 | VISIT <del>-</del><br>DATE | SCHEDULED<br>TIME IN | SCHEDULED | SCHEDULED +<br>HOURS | CALL ÷<br>IN | CALL ÷<br>OUT | CALL ÷<br>HOURS | ADJUSTED<br>IN | ADJUSTED<br>OUT | ADJUSTED<br>HOURS | VISIT <del>\$</del><br>STATUS | DO<br>NOT<br>BILL | UNITS | ACTIONS  |
|-------------------|-------------------------|-----------|----------------------------|----------------------|-----------|----------------------|--------------|---------------|-----------------|----------------|-----------------|-------------------|-------------------------------|-------------------|-------|----------|
| (213)205-0998     | Employee,<br>Translator | •         | 02/13/2025                 |                      |           |                      | 07:37<br>PM  | •             |                 | 07:37 PM       |                 |                   | Incomplete                    |                   |       | <b>B</b> |

*Note*: This is mock data that is used only for training purposes.

## **Steps to Resolve Unknown Recipient Exception**

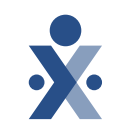

- 1. Navigate to Visit Maintenance and locate the visit.
- 2. Select the red dot under the **Recipient Name** column.
- Navigate to the Memo tab and verify recipient name is listed.
   Note: Contact DCW/Employee to confirm recipient name if this record is not available.
- 4. In **Find Recipient** section, use filters to enter Recipient name and select **Apply Filters.**
- 5. Locate and select the Recipient.
- 6. Select **Reason Code**, enter reason note (optional), and select **Save**.

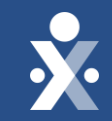

## How to Resolve Unknown Recipient Exception Demo

| AWL, AWLEY        | TESTER, MARIA |        | MyCare -<br>LPN (T1003)       | 05/10/2024 |          |          |       | 01:39<br>PM | 01:47<br>PM | 00:08 | 01:39 PM | 01:47 PM |       | 00:08 | Incomp   |
|-------------------|---------------|--------|-------------------------------|------------|----------|----------|-------|-------------|-------------|-------|----------|----------|-------|-------|----------|
| BILL, BILLY       | 000452091     |        | •                             | 05/10/2024 |          |          |       | 01:25<br>PM | 01:38<br>PM | 00:13 | 01:25 PM | 01:38 PM |       | 00:13 | Incomp   |
| Andrews,<br>Scott | TESTER, MARIA | ODA    | Passport -<br>LPN (T1003)     | 05/10/2024 |          |          |       | 12:00<br>PM | 01:36<br>PM | 01:36 | 12:00 PM | 01:36 PM |       | 01:36 | Incomp   |
| •                 | TESTER, MARIA | Ĵ,     | RN<br>Assessment<br>(T1001)   | 05/09/2024 |          |          |       | 11:11<br>PM | 11:12<br>PM | 00:01 | 11:11 PM | 11:12 PM |       | 00:01 | Incomp   |
| HOPPER,<br>HOP    | SHADE, SHADY  |        | RN<br>Consultation<br>(T1001) | 05/08/2024 |          |          |       | 10:22<br>AM | 10:33<br>AM | 00:11 | 10:22 AM | 10:33 AM |       | 00:11 | Incomp   |
| Adams, Abby       | TESTER, MARIA | ODA    | Passport -<br>LPN (T1003)     | 05/08/2024 |          |          |       | •           | 09:03<br>AM |       |          | 09:03 AM |       | []    | Incomp   |
| Test, Nomed       | Adams, John   |        | •                             | 05/06/2024 |          |          |       | 09:28<br>AM | •           |       | 09:28 AM |          |       | []    | Incomp   |
| Test, Nomed       | BRAWN, BRAWNY | ODA    | Passport -<br>PCA (T1019)     | 05/06/2024 |          |          |       | 08:35<br>AM | •           |       | 08:35 AM |          |       | []    | Incomp   |
| COP, COPPER       | BRAWN, BRAWNY | Anthem | SPHH Nsg -<br>LPN (G0300)     | 05/03/2024 |          |          |       | 11:05<br>AM | ٠           |       | 11:05 AM |          |       | []    | Incomp   |
| Miller, Travis    | Winniford, Bo | UHC    | PDN (T1000)                   | 05/03/2024 | 11:00 AM | 05:00 PM | 06:00 | •           | ٠           |       |          |          |       | []    | Incomp   |
| COP, COPPER       | BRAWN, BRAWNY | Anthem | RN<br>Assessment<br>(T1001)   | 05/02/2024 |          |          |       | 10:54<br>AM | 11:05<br>AM | 00:11 | 11:00 PM | 11:05 AM | 12:05 | 12:05 | Verified |
| BEAT, BEATY       | Adams, John   | DODD   | HPC                           | 05/02/2024 |          |          |       | 10:30<br>PM | 09:00<br>AM | 10:30 | 10:30 PM | 09:00 AM |       | 10:30 | Process  |

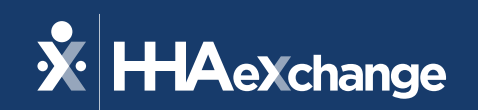

# How to Resolve Missing Call In/Outs

The content contained herein ("Confidential Information") are the confidential property of HHAeXchange and may not be copied or distributed outside the HHAeXchange organization without the express written consent of HHAeXchange. Distribution of this document or disclosure of any Confidential Information set forth herein to any party other than the intended recipient(s) of this presentation is expressly prohibited.

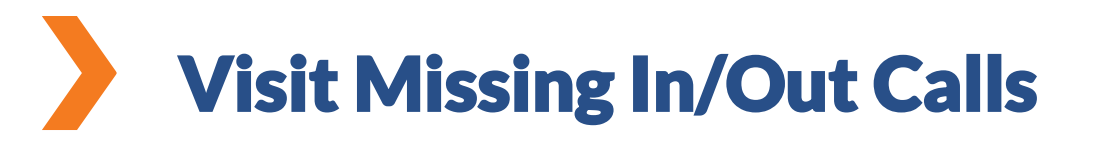

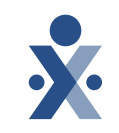

**Cause**: A visit that is recorded without an in and/or out call.

**Example:** A DCW clocks in for visit but does not clock out (or vice versa).

**Resolution**: Confirm time with Recipient and/or DCW and manually enter time of completion (either call in or out).

| CLIENT ÷          | EMPLOYEE    | SERVICE 🕈                                              | VISIT -    | SCHEDULED | SCHEDULED | CALL \$          | CALL ÷     | CALL ÷  | ADJUSTED | ADJUSTED | ADJUSTED | VISIT ÷    |
|-------------------|-------------|--------------------------------------------------------|------------|-----------|-----------|------------------|------------|---------|----------|----------|----------|------------|
| NAME              | NAME        |                                                        | DATE       | TIME IN   | TIME OUT  | IN               | OUT        | HOURS   | IN       | OUT      | HOURS    | STATUS     |
| ROBERTS,<br>LAYLA | Adams, Mary | Services of<br>HH Aide in<br>Home<br>Health<br>Setting | 09/11/2024 |           |           | 06: Visits<br>PM | Without Ou | t-Calls | 06:19 PM |          |          | In Process |

© 2025 HHAeXchange Note: This is mock data that is used only for training purposes.

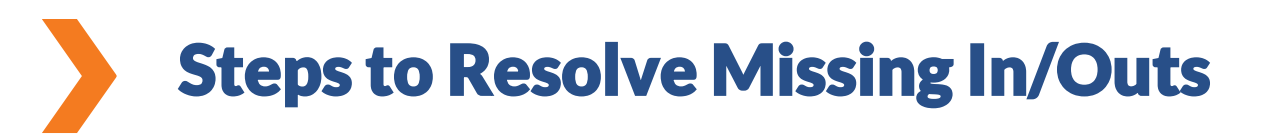

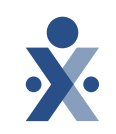

- 1. Navigate to Visit Maintenance and locate the visit.
- 2. Select the red dot under the Call In or Call Out column.
- 3. In the Add Manual Call section, enter the Call Date, Call Time, Service, and Location of the visit.
- 4. Select Reason Code, enter reason note (optional), and select Save.

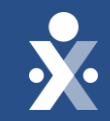

## How to Resolve Missing Call In/Out Demo

| Sandata                                             | = | Visit Maintenance   | / Manage Visits      |         |                             |               |                      |                       | Acc                | ount: 2083  | 37- Agency | Three A SIT-U   | IAT Fuse [] - w | reilly@hhaex    | change.com        | Enter agency   | •                  | 🕀 LOG OUT           |
|-----------------------------------------------------|---|---------------------|----------------------|---------|-----------------------------|---------------|----------------------|-----------------------|--------------------|-------------|------------|-----------------|-----------------|-----------------|-------------------|----------------|--------------------|---------------------|
| Q Navigate Modules                                  |   | CREATE VISIT        | CREATE CALL          |         |                             |               |                      |                       |                    |             |            |                 | <b>T</b> FILT   | ERS 🗮 SH        | OW DISPLAY        | OPTIONS        |                    |                     |
| Dashboard                                           |   |                     |                      |         |                             |               |                      | G                     |                    |             |            |                 |                 |                 |                   |                | DISADDD            | OVEAU               |
| 嶜 Recipients                                        | - | Show Legend         |                      |         |                             |               |                      |                       |                    |             |            |                 |                 |                 |                   | FROVEREE       | DISAFTIN           |                     |
| DCW/Employees                                       |   | RECIPIENT 🕈<br>NAME | DCW/EMPLOYEE<br>NAME | PAYER 🗘 | SERVICE                     | VISIT<br>DATE | SCHEDULED<br>TIME IN | SCHEDULED<br>TIME OUT | SCHEDULED<br>HOURS | CALL \$     | CALL \$    | CALL +<br>HOURS | ADJUSTED<br>IN  | ADJUSTED<br>OUT | ADJUSTED<br>HOURS | PAY +<br>HOURS | VISIT \$<br>STATUS | DO<br>NOT U<br>BILL |
| 🛗 Scheduling                                        | * | AB, ABBY            | Jones, Cares         |         | •                           | 01/30/2025    | 5                    |                       |                    | 11:37<br>AM | •          |                 | 11:37 AM        |                 |                   | []             | Incomplete         |                     |
| oo Visit Maintenance                                |   | (772)237-           |                      |         | 10270                       |               |                      |                       |                    | -           | 11:36      |                 |                 |                 |                   |                |                    | _                   |
| 🔟 Reports                                           | - | 9616                | Jones, Cares         |         | •                           | 01/30/2025    | 5                    |                       |                    | •           | AM         |                 |                 | 11:36 AM        |                   | []             | Incomplete         |                     |
| € XREF                                              |   | AB, ABBY            | B, Nancy             |         | •                           | 01/30/2025    |                      |                       |                    | 08:00<br>AM | •          |                 | 08:00 AM        |                 |                   | []             | Incomplete         |                     |
| <ul> <li>♣ Security</li> <li>♠ Messaging</li> </ul> | • | (412)627-<br>6340   | judd, kristen        |         | •                           | 01/29/2025    | i                    |                       |                    | 01:48<br>PM | ٠          |                 | 01:48 PM        |                 |                   | []             | Incomplete         |                     |
|                                                     |   | ART, ARTE           | judd, kristen        | Buckeye | RN<br>Assessment<br>(T1001) | 01/29/2025    | 5 01:00 PM           | 03:00 PM              | 02:00              | •           | •          |                 |                 |                 |                   | []             | Incomplete         |                     |
|                                                     |   | AB, ABBY            | Carson, Judy         | Aetna   | SPHH Nsg -<br>LPN (G0300)   | 01/29/2025    | 09:00 AM             | 11:00 AM              | 02:00              | •           | •          |                 |                 |                 |                   | []             | Incomplete         |                     |
|                                                     |   | Test, Marco         | BRAWN, BRAWNY        | ODM     | OHCW HCA<br>(S5125)         | 01/28/2025    | 08:00 AM             | 10:00 AM              | 02:00              | •           |            |                 |                 |                 |                   | []             | Incomplete         |                     |
|                                                     |   | ART, ARTE           | judd, kristen        | Buckeye | RN<br>Assessment<br>(T1001) | 01/27/2025    | 5 01:00 PM           | 03:00 PM              | 02:00              | •           | ٠          |                 |                 |                 |                   | []             | Incomplete         |                     |
|                                                     |   | AB, ABBY            | Carson, Judy         | Aetna   | SPHH Nsg -                  | 01/27/2025    | 09:00 AM             | 11:00 AM              | 02:00              | •           |            |                 |                 |                 |                   | []             | Incomplete         |                     |

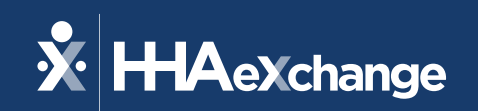

## How to Resolve Unauthorized Service Exception

The content contained herein ("Confidential Information") are the confidential property of HHAeXchange and may not be copied or distributed outside the HHAeXchange organization without the express written consent of HHAeXchange. Distribution of this document or disclosure of any Confidential Information set forth herein to any party other than the intended recipient(s) of this presentation is expressly prohibited.

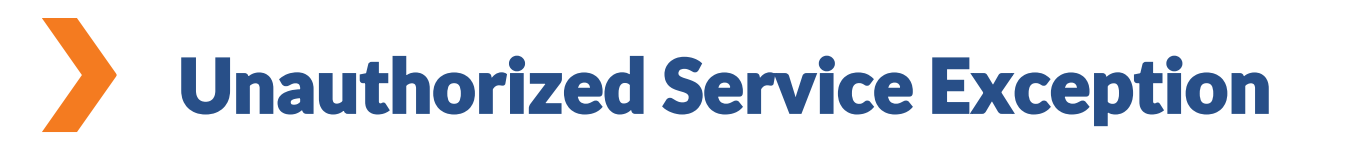

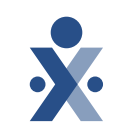

**Cause**: This error could be caused by a variety of issues including:

- Missing or expired EVV authorization
- Missing or incorrect service code
- Missing Payer

**Example:** DCW/Employee selects the incorrect service during an unknown visit.

**Resolution**: Verify the authorization on the Recipient is entered and correct. If authorization is correct, update the service on the call to match.

| RECIPIENT \$ | DCW/EMPLOYEE<br>NAME     | PAYER 🗘 | SERVICE ≑                  | VISIT<br>DATE | SCHEDULED 🗘<br>TIME IN | SCHEDULED<br>TIME OUT | SCHEDULED 🗘<br>HOURS | CALL ÷<br>IN | CALL ÷<br>OUT | CALL \$<br>HOURS | ADJUSTED<br>IN | ADJUSTED<br>OUT | ADJUSTED<br>HOURS | PAY<br>HOURS | VISIT ≑<br>STATUS | DO<br>NOT<br>BILL | UNITS |
|--------------|--------------------------|---------|----------------------------|---------------|------------------------|-----------------------|----------------------|--------------|---------------|------------------|----------------|-----------------|-------------------|--------------|-------------------|-------------------|-------|
| Bull, Elaine | Trainer,<br>OHIOProvider |         | MyCare -<br>PCA<br>(T1019) | 12/16/2024    |                        |                       |                      | •            | 03:27<br>PM   |                  |                | 03:27 PM        |                   | []           | Incomplete        |                   |       |

© 2025 HHAeXchange Note: This is mock data that is used only for training purposes.

## Steps to Resolve Unauthorized Service Exception

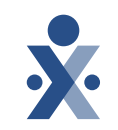

- 1. Navigate to **Visit Maintenance** and locate visit.
- 2. Select the red dot under the **Service** column
- 3. Review the **Recipient name**, **Payer**, **Program**, **and Service** associated to this visit.
- 4. Navigate to **Recipient > Recipient Management** and locate the Recipient using Quick Search or Filters.
- 5. Select **Recipient Name** to view their record; select the **Program** tab.
- 6. Confirm that the **Payer, Program, Service and Authorizations** entered are correct. If not, make required changes.
- 7. If the information is correct, return to Visit Maintenance; on the **General** tab of the visit, make necessary corrections to the **Payer, Program, and Service.**
- 8. Select Reason Code, enter reason note (optional), and select Save.

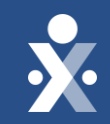

## How to Resolve Unauthorized Service Exception Demo

|        | 🐌 Sai | ndata EVV   Manage V | īsīts × +            |            |                            |                 |                      |                       |                      |             |             |                 |                |                 |                   |                |                 |                     | D   |
|--------|-------|----------------------|----------------------|------------|----------------------------|-----------------|----------------------|-----------------------|----------------------|-------------|-------------|-----------------|----------------|-----------------|-------------------|----------------|-----------------|---------------------|-----|
| ລ      | Ô     | https://uat-evv-u    | ui.sandata.com/visit | t-maintena | ance                       |                 |                      |                       |                      |             |             |                 |                |                 |                   |                | Q               | A* 1                | 22  |
| O Core |       | Visit Maintenance /  | / Manage Visits      |            |                            |                 |                      |                       |                      | Account:    | 20837- Ag   | ency Three A    | SIT-UAT Fuse   | [] - wreilly@hł | aexchange.co      | om Enter age   | ency            | • 0                 | LC  |
| ules   |       | CREATE VISIT         | CREATE CALL          |            |                            |                 |                      |                       |                      |             |             |                 | Ţ              | FILTERS         |                   |                | IS EX           | PORTD               | ATA |
|        | -     | Show Legend          |                      |            |                            |                 |                      |                       |                      |             |             |                 |                |                 |                   | APPROVE        | ALL             | SAPPRO              | VE  |
| es     |       | RECIPIENT 🗘<br>NAME  | DCW/EMPLOYEE \$      | PAYER 🕈    | SERVICE 🕈                  | VISIT ÷<br>DATE | SCHEDULED<br>TIME IN | SCHEDULED<br>TIME OUT | SCHEDULED 🗘<br>HOURS | CALL \$     | CALL OUT    | CALL +<br>HOURS | ADJUSTED<br>IN | ADJUSTED<br>OUT | ADJUSTED<br>HOURS | PAY ÷<br>HOURS | VISIT<br>STATUS | DO     NOT     BILI | r S |
| ance   |       | JENKINS,<br>ANGELA   | Blum, Aaron          | Aetna      | MyCare -<br>HCA<br>(S5125) | 12/05/2024      |                      |                       |                      | 12:00<br>PM | 02:00<br>PM | 02:00           | 12:00 PM       | 02:00 PM        |                   | 02:00          | Verified        |                     | 7   |
|        |       | JENKINS,<br>ANGELA   | TESTER, MARIA        | Aetna      | MyCare -<br>HCA<br>(S5125) | 12/01/2024      |                      |                       |                      | 12:00<br>PM | 04:02<br>PM | 04:02           | 12:00 PM       | 04:02 PM        |                   | 04:02          | Incomplet       | te 🗆                |     |
|        | 17    |                      |                      |            |                            |                 |                      |                       |                      |             |             | Total:<br>06:02 |                |                 |                   |                |                 |                     |     |
|        |       |                      | 6                    |            |                            |                 |                      |                       |                      |             |             |                 |                |                 |                   |                |                 |                     |     |
|        |       | 25 🗸 o               | f 2 entries          |            |                            |                 |                      |                       |                      |             |             |                 |                |                 |                   |                | ¢               | < <u>1</u>          | >   |
|        |       |                      |                      |            |                            |                 |                      |                       |                      |             |             |                 |                |                 |                   |                |                 |                     |     |
|        |       |                      |                      |            |                            |                 |                      |                       |                      |             |             |                 |                |                 |                   |                |                 |                     |     |
|        |       |                      |                      |            |                            |                 |                      | © 2025                | Sandata Technolo     | gies, LLC   |             |                 |                |                 |                   |                |                 |                     |     |

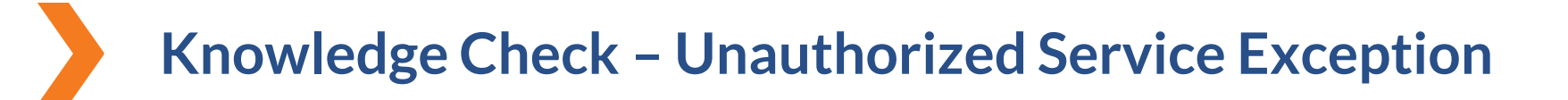

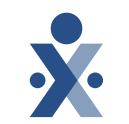

#### What can cause Unauthorized Service exception? Select three.

- A. Authorization is missing.
- B. Incorrect Recipient on visit.
- C. Incorrect Service Code on visit.
- D. Authorization is incorrect.

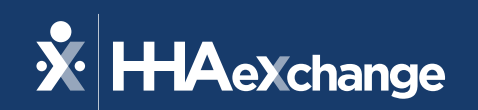

## **Creating a Manual Visit**

The content contained herein ("Confidential Information") are the confidential property of HHAeXchange and may not be copied or distributed outside the HHAeXchange organization without the express written consent of HHAeXchange. Distribution of this document or disclosure of any Confidential Information set forth herein to any party other than the intended recipient(s) of this presentation is expressly prohibited.

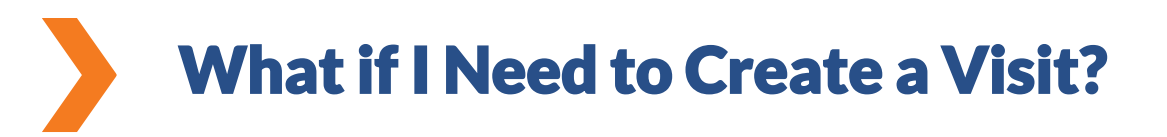

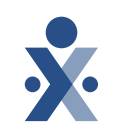

**Cause**: DCW/Employees should capture all visits, but sometimes circumstances arise, such as the phone's battery has died, or rushing between visits.

**Example:** DCW/Employee does not clock in/out for a visit.

**Create Visit:** Create a manual visit using **Create Visit** button.

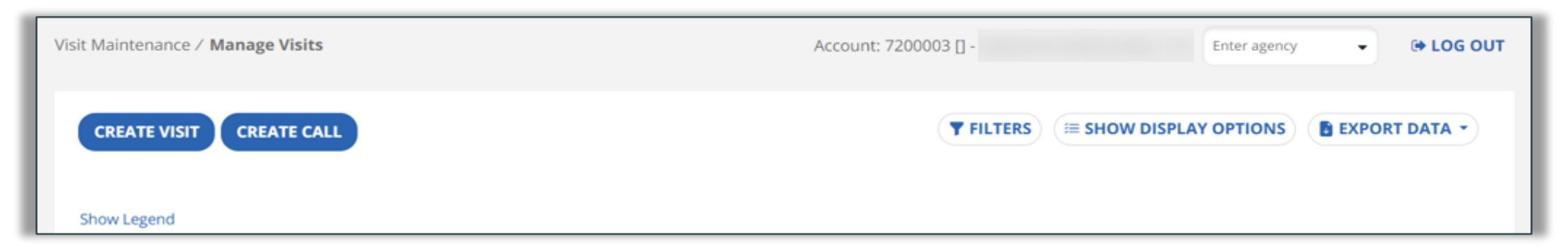

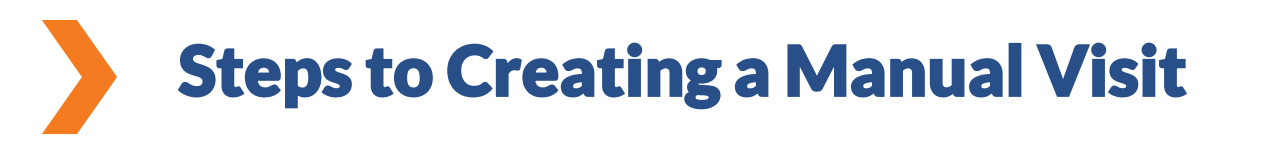

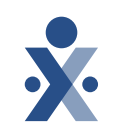

- 1. Navigate to Visit Maintenance and select **Create Visit**.
- 2. Use the filters icon to locate the recipient; once recipient is found and selected, select **Next.**
- 3. Use the filters icon to locate DCW/Employee; once DCW/Employee is found and selected, select **Next**.
- 4. Enter the visit details, which includes **Call Date**, **Call In Time**, **Call Out Time**, **Location**, **Service**.
- 5. Select **Reason Code**, enter **Reason Note** (optional), and select **Save**.

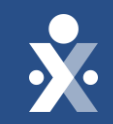

## Creating a Manual Visit Demo

| Sandata ≡           | Visit Maintenance   | / Manage Visits        |         |                             |                 |                      |                       | Acc                  | count: 208. | 37- Agency    | Three A SIT-L   | JAT Fuse [] - w | vreilly@hhae    | xchange.com       | Enter agency   | •                 | 🕩 LOG OU            |
|---------------------|---------------------|------------------------|---------|-----------------------------|-----------------|----------------------|-----------------------|----------------------|-------------|---------------|-----------------|-----------------|-----------------|-------------------|----------------|-------------------|---------------------|
| Q Navigate Modules  | CREATE VISIT        | CREATE CALL            |         | 3                           |                 |                      |                       |                      |             |               |                 | T FILT          | ERS ES          | HOW DISPLA        | OPTIONS        |                   | DATA -              |
| Dashboard           |                     |                        |         |                             |                 |                      |                       |                      |             |               |                 |                 |                 |                   |                | DICADDO           |                     |
| 👹 Recipients 🔹 👻    | Show Legend         |                        |         |                             |                 |                      |                       |                      |             |               |                 |                 |                 |                   | PPROVEALL      | DISAPPRO          | OVE ALL             |
| DCW/Employees       | RECIPIENT 🕈<br>NAME | DCW/EMPLOYEE +<br>NAME | PAYER 🗘 | SERVICE 🗘                   | VISIT +<br>DATE | SCHEDULED<br>TIME IN | SCHEDULED<br>TIME OUT | SCHEDULED +<br>HOURS | CALL \$     | CALL ÷<br>OUT | CALL +<br>HOURS | ADJUSTED<br>IN  | ADJUSTED<br>OUT | ADJUSTED<br>HOURS | PAY +<br>HOURS | VISIT ÷<br>STATUS | DO<br>NOT U<br>BILL |
| 🛗 Scheduling 🛛 👻    | AB, ABBY            | Jones, Cares           |         | •                           | 01/30/2025      |                      |                       |                      | 11:37       | •             |                 | 11:37 AM        | y <b>l</b>      |                   | []             | Incomplete        |                     |
| 📽 Visit Maintenance | (772)237-           |                        |         |                             |                 |                      |                       |                      | AIM         |               |                 |                 |                 |                   |                |                   |                     |
| 🕍 Reports 👻         | 9616                | Jones, Cares           |         | •                           | 01/30/2025      |                      |                       |                      | ٠           | 11:36<br>AM   |                 |                 | 11:36 AM        |                   | []             | Incomplete        |                     |
| ∿ XREF              | AB, ABBY            | B, Nancy               |         | •                           | 01/30/2025      |                      |                       |                      | 08:00<br>AM | •             |                 | 08:00 AM        |                 |                   | []             | Incomplete        |                     |
| 🗣 Security 🔹        | (412)627-           | judd kristen           |         |                             | 01/29/2025      |                      |                       |                      | 01:48       |               |                 | 01:48 PM        |                 |                   | [1             | Incomplete        |                     |
| Messaging           | •                   | Judd, Kilsten          |         |                             | 0112512025      |                      |                       |                      | PM          |               |                 | 01.401 M        |                 |                   |                | meompiete         |                     |
|                     | ART, ARTE           | judd, kristen          | Buckeye | RN<br>Assessment<br>(T1001) | 01/29/2025      | 01:00 PM             | 03:00 PM              | 02:00                | ٠           | •             |                 |                 |                 |                   | []             | Incomplete        |                     |
|                     | AB, ABBY            | Carson, Judy           | Aetna   | SPHH Nsg -<br>LPN (G0300)   | 01/29/2025      | 09:00 AM             | 11:00 AM              | 02:00                | ٠           | ٠             |                 |                 |                 |                   | []             | Incomplete        |                     |
|                     | Test, Marco         | BRAWN, BRAWNY          | ODM     | OHCW HCA<br>(S5125)         | 01/28/2025      | 08:00 AM             | 10:00 AM              | 02:00                | •           | ٠             |                 |                 |                 |                   | []             | Incomplete        |                     |
|                     | ART, ARTE           | judd, kristen          | Buckeye | RN<br>Assessment<br>(T1001) | 01/27/2025      | 01:00 PM             | 03:00 PM              | 02:00                | ٠           | ٠             |                 |                 |                 |                   | []             | Incomplete        |                     |
|                     | AB, ABBY            | Carson, Judy           | Aetna   | SPHH Nsg -                  | 01/27/2025      | 09:00 AM             | 11:00 AM              | 02:00                | •           |               |                 |                 |                 |                   | []             | Incomplete        |                     |

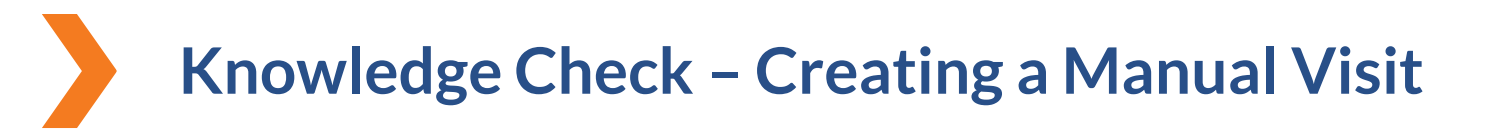

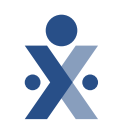

What are the steps to creating a manual visit?

- A. Navigate to Visit Maintenance > Create Visit > Fill in Visit Details > Locate Recipient.
- B. Navigate to Visit Maintenance > Create Visit > Locate Recipient > Fill in Visit Details.
- C. Navigate to Recipient > Create Visit > Fill in Visit Details > Locate Recipient.
- D. Navigate to DCW/Employee > Create Visit > Locate Recipient > Fill in Visit Details.

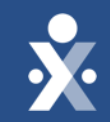

## Key Takeaways

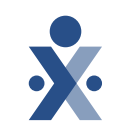

- Ensure that all visits are in a verified status prior to submitting claims.
- Perform Visit Maintenance regularly; resolve exceptions.
- Create missing visits manually prior to submitting claims.
- *Reminder*: Alt EVV providers will perform Visit Maintenance in their Alt EVV system. This information is sent to Sandata EVV. Please log in to the Sandata Aggregator to confirm that visits are in a verified status prior to submitting claims.

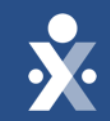

## Resources

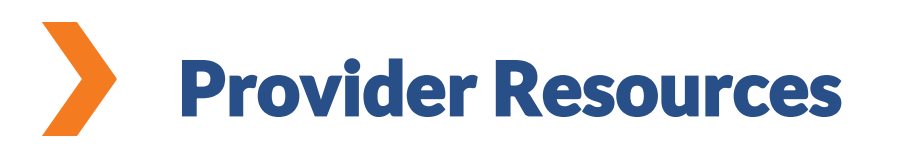

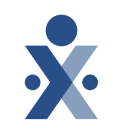

Ohio User Guides

Top Visit Maintenance Errors and How to Resolve:

- <u>Managing Exceptions</u>
- <u>Updating an Unknown Recipient</u>
- Adjusting Call Times and Dates
- <u>Ohio Claims Validation: Handling Claims Denials- Sandata Technologies</u>

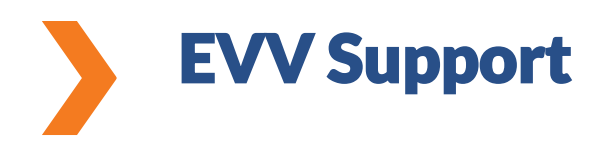

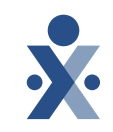

#### Need Assistance?

- Contact the EVV Provider Hotline at 855-805-3505 Submit a Zendesk Ticket
- Attend Daily Office Hours <u>Register for ODM EVV Office Hours</u>!
- <u>EVV Contact Information</u>

#### Alt EVV Providers – need help?

For additional support, please contact the Technical Support Alternate EVV team at either options below:

- Phone: 1-844-289-4246
- Email: OHAItEVV@Sandata.com

#### **Ohio Department of Medicaid**

- Ohio Department of Medicaid Website
- Electronic Visit Verification

## **DCW/Employee Training Resource**

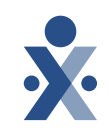

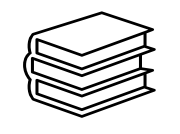

- <u>Sandata Mobile</u> <u>Connect</u> <u>Documentation</u>
- Documentation on:
  - Downloading and Logging in to mobile app.
  - Starting a visit using the mobile app.
    - Ohio Service List

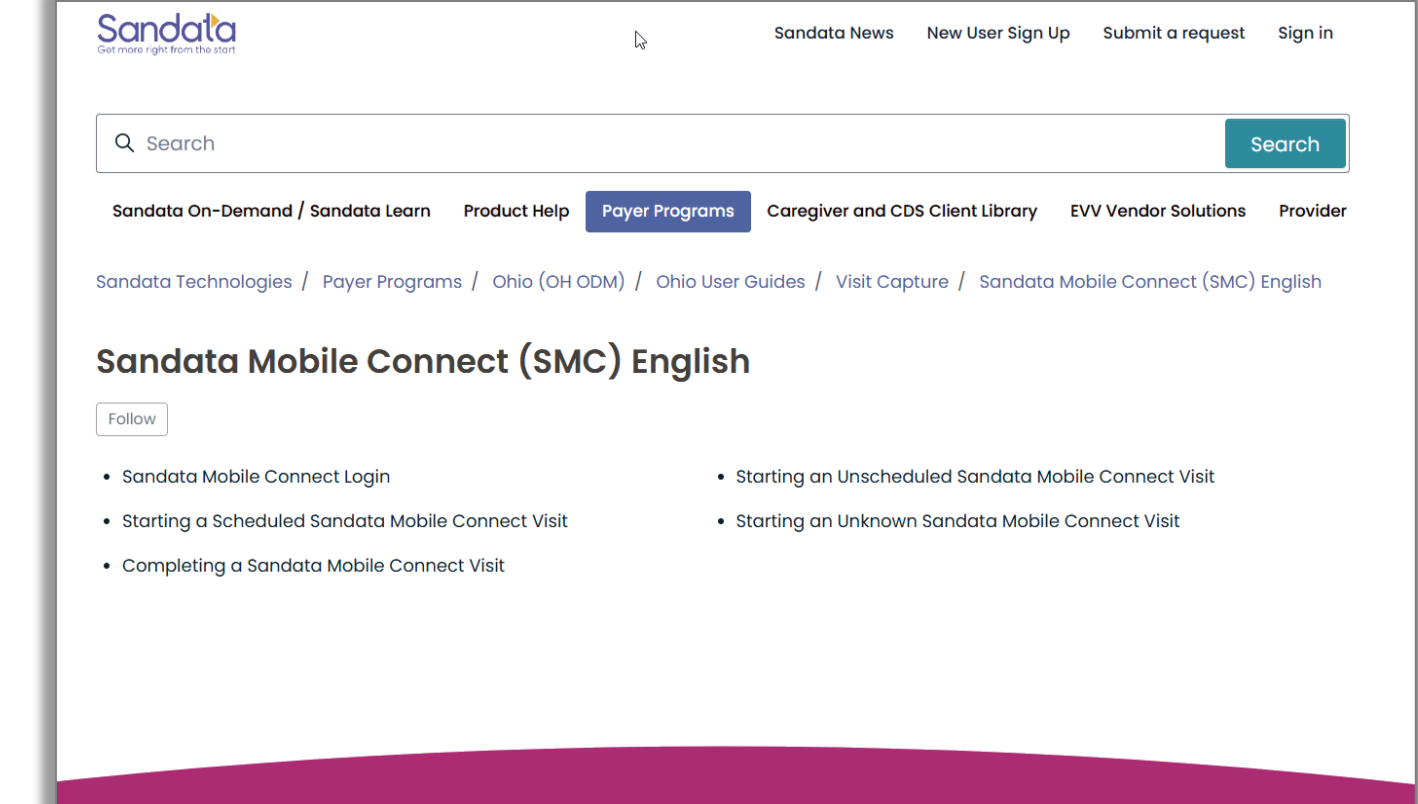

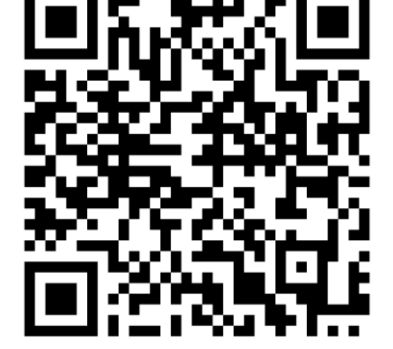

## **DCW/Employee Video Library**

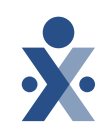

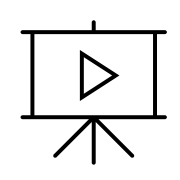

- Ohio Direct Care Worker
   <u>Video Library</u>
- Videos on:
  - Starting and completing a visit
  - Resetting and changing a password
  - TVV call in and out

| Sandata<br>Get more right from the start                             | Sandata News New User Sign Up Submit a request Sign in                                                                                                    |
|----------------------------------------------------------------------|----------------------------------------------------------------------------------------------------|
|                                                                      |                                                                                                    |
| Q Search                                                             | I Search                                                                                                    |
| Sandata On-Demand / Sandata Learn                                    | Product Help Payer Programs Caregiver and CDS Client Library EVV Vendor Solutions Provider                                                                                                    |
| Articles in this section<br>Ohio Direct Care Worker Video<br>Library | Sandata Technologies / Payer Programs / Ohio (OH ODM) / Ohio Instructional Videos Ohio Direct Care Worker Video Library Follow In this video library, you will learn how to use the Sandata Mobile Connect App to start and complete your EVV visits. |
|                                                                      | OH Ohio Direct Care Worker Video<br>Channel                                                                                                    |

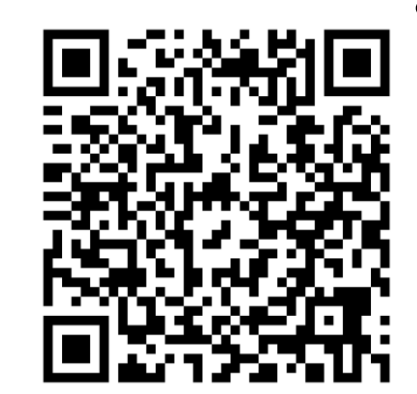

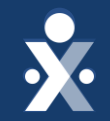

## Questions?

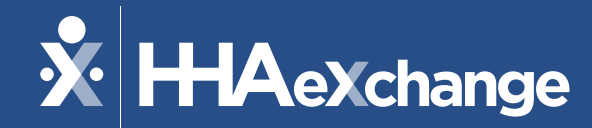

THANKS FOR ATTENDING!

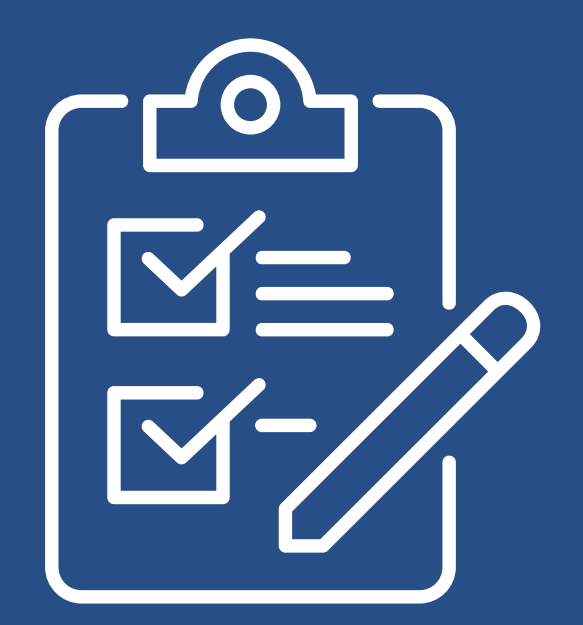

*Please provide us your feedback after exiting the webinar.*